# FindIT Network Probe ىلع ةزەجألا تاعومجم ةرادإ

## فدەلا

اعم ةفلتخم ةزمجأ عاونأ نم ةددعتم ةزمجأ عيمجتب FindIT Network Probe موقي نأ نكمي ةزمجألا ةعومجم فلأتت نأ نكمي .طقف ةدحاو ةيلمع يف ةدحاو ةعفد امنيوكت نكمي ىتح ىلع نيوكت قيبطت دنع .تالوحملاو (WAPs) ةيكلساللاا لوصولا طاقنو تامجوملا نم يتلا ةعومجملا يف ةدوجوملا ةزمجألا ىلع نيوكتلا اذه قيبطت متيس ،ةزمجأ ةعومجم ةمدخلا ةعومجم فرعم ثيدحت ديرت تنك اذإ ،لاثملا ليبس ىلع .قزيملا مذه معدت ،تالوحمو WAPs و ةيكلس تامجوم يلع يوتحت ةزمجأ قعومجم متالوحمو WAPs و تيكلس اللا

ةعومجم ةادأ ريديو وحمي ،لدعي ،قلخي نأ فيك تنأ يدبي نأ ةقيثو اذه فدهي.

# ةزهجألا تاعومجم ةرادإ

#### ةديدج ةزهجأ ةعومجم ءاشنإ

لوؤسمب ةصاخلا (GUI) ةيموسرلا مدختسملا ةمجاو ىلإ لوخدلا ليجستب مق 1. قوطخلا FindIT Network Probe **قرادإلا** رتخاو.

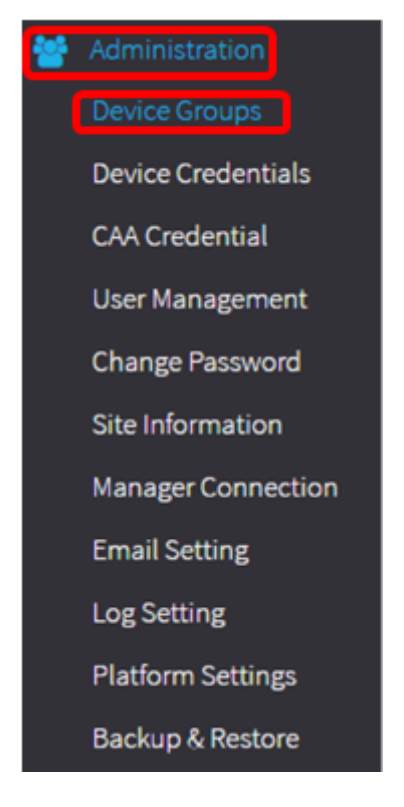

ةزهجأ ةعومجمك كتكبشب صاخلا SSID ىرتس ،ةزهجألا ةعومجم ةرادإ لمع ءزج يف **:ةظحالم** اهب ةلصتملا ةزهجألا عم ةيضارتفا.

| + | <b>d</b>      |                      | Q Search                                                                                                    |
|---|---------------|----------------------|----------------------------------------------------------------------------------------------------|
|   | Name 🗢        | Description 🖨        | Devices 📤                                                                                                    |
|   | FindIT VMWare | Default device group | wapa0fa20, switch1f47a8,<br>RV130W, switche6f4d3,<br>switche6fa9f, RV134W,<br>wap0a5dee, wap0c0d40,<br>wap0c0dd0, wap0ca750,<br>switch12ccde, RV130W, RV320 |

ءاشنإل (دﺉاز) + ةنوقيأ قوف رقنا ،لمعلا ءزج نم رسيألا يولعلا ءزجلا يف .2 ةوطخلا اهتفاضإ وأ ةديدج ةعومجم.

| +         ⊡         Image: Comparison of the second second |               |                      | Q Search                                                                                                    |
|----------------------------------------------------------------------------------------------------|---------------|----------------------|----------------------------------------------------------------------------------------------------|
|                                                                                                    | Name 💠        | Description 🖨        | Devices 🕈                                                                                                    |
|                                                                                                    | FindIT VMWare | Default device group | wapa0fa20, switch1f47a8,<br>RV130W, switche6f4d3,<br>switche6fa9f, RV134W,<br>wap0a5dee, wap0c0d40,<br>wap0c0dd0, wap0ca750,<br>switch12ccde, RV130W, RV320 |

*مسالا* لقح يف ةعومجملل امسا لخدأ .3 ةوطخلا.

ةيكلسال ةزهجأ مادختسإ متي ،لاثملا ليبس ىلع **:ةظحالم**.

| Device | Group Management |                      |                                                                                                    |  |
|--------|------------------|----------------------|----------------------------------------------------------------------------------------------------|--|
| +      | 🖹 🗙              |                      | Q Search                                                                                                    |  |
| 0      | Name 🜩           | Description 🖨        | Devices 🗢                                                                                                    |  |
|        | Wireless Devices |                      | Please select *                                                                                                    |  |
| 0      | FindIT VMWare    | Default device group | wapa0fa20, switch1f47a8, RV130W,<br>switche6f4d3, switche6fa9f, wap0a5dee,<br>wap0c0d40, wap0c0dd0, switch12ccde,<br>RV320 |  |

*.فصولا* لقح يف ةزهجألا ةعومجمل افصو لخدأ .4 ةوطخلا

يسيئرلا Cisco رقم مادختسإ متي ،لاثملا اذهل **:ةظحالم** 

| Devic | e Group Manager | ment          |               |
|-------|-----------------|---------------|---------------|
| +     | 🖹 🗙             |               | Q Search      |
| D     | Name 🖨          | Description 🜩 | Devices 🜩     |
|       | Wireless Dev    | ices Cisco H0 | Please select |
|       | meteosoet       | ciscong       | These servers |

ديرت يتلا ةزهجألا نم رثكاً وأ ادحاو ازاهج ددح ،"ةزهجألاا" ةلدسنملا ةمئاقلا نم .5 ةوطخلا قرم لك يف طقف دحاو زاهج ديدحت كنكمي .ةزهجألاا ةعومجم ىلإ اهتفاضإ.

اوضع زاهج لك نوكي نأ نكمي .WAP ةزهجاً عيمج ةفاضإ متتس ،لاثملا اذه يف **:ةظحالم** يتلاو ،ةفلتخم ةعومجم يف اقباس اوضع ددحملا زاهجلا ناك اذإ .طقف ةدحاو ةعومجم يف .ةعومجملا كلت نم هتلازإ متيسف ،ةيضارتفالا ةزهجألا ةعومجم ةلاحلا هذه يف يه

| evice Group Management |                               |                                                                                                  |
|------------------------|-------------------------------|--------------------------------------------------------------------------------------------------|
| + 🖹 ×                  | Q Search                      |                                                                                                  |
| □ Name \$              | Description 🖨                 | Devices 🖨                                                                                        |
| Wireless Devices       | Cisco HQ                      | Please select                                                                                    |
| FindIT VMWare          | Default device group Per page | RV130W<br>switche6f4d3<br>switch12ccde<br>wapa0fa20<br>switche6fa9f<br>wap0c0d40<br>switch1f47a8 |
|                        |                               | wap0a5dee<br>wap0c0dd0<br>RV320                                                                  |

علمب ةفاضملا ةزهجألاا ةعومجم فص لفسأ لودج موقيس ،زاهج لك ةفاضإ دنع **:ةظحالم** نآلا متي .زاهج لكل تاءارجإلاو يلسلستلا مقرلاو IP ناونعو MAC ناونعو زارطلاو مسالا ةيكلساللا ةزهجألا ةعومجم ىلإ ةدوجوملا ةيضارتفالا ةعومجملا نم WAP ةزهجأ لقن

| + | B | × 🕜           |        |                  | (             | Search                                                   |                                |
|---|---|---------------|--------|------------------|---------------|----------------------------------------------------------|--------------------------------|
|   |   | Name 🖨        |        | Description 🖨    | \$            | Devices 🖨                                                |                                |
| 0 | > | FindIT VMWare |        | Default device g | roup          | switch1f47a8, RV<br>switche6f4d3, sv<br>switch12ccde, RV | /130W,<br>vitche6fa9f,<br>/320 |
| 3 | ~ | Wireless Devi | ces    | Cisco HQ         | Cisco HQ      |                                                          |                                |
|   |   | Name          | Model  | MAC<br>Address   | IP address    | Serial<br>Number                                         | Actions                        |
|   |   | wapa0fa20     | WAP571 | 00:41:D2:A0:F    | 192.168.1.103 | PSZ19521F1A                                              | 圃                              |
|   |   | wap0c0d40     | WAP361 | 80:E8:6F:0C:0    | 192.168.1.110 | DNI1951A00G                                              | Ŵ                              |
|   |   | wap0a5dee     | WAP150 | 80:E8:6F:0A:5    | 192.168.1.125 | DNI1951A2K3                                              | Ŵ                              |
|   |   | wap0c0dd0     | WAP361 | 80:E8:6F:0C:0    | 192.168.1.124 | DNI1951A00R                                              | Ŵ                              |

### ظفحلل (نرملا صرقلا ةنوقيأ) **ظفح** قوف رقنا .6 ةوطخلا.

| +[ | + 🖹 × 🖉 |                 |        |                    |               | Q Search                                                 |                                |
|----|---------|-----------------|--------|--------------------|---------------|----------------------------------------------------------|--------------------------------|
|    |         | Name 🖨          |        | Description 🖨      |               | Devices 🖨                                                |                                |
|    | >       | FindIT VMWare   |        | Default device gro | oup           | switch1f47a8, RV<br>switche6f4d3, sw<br>switch12ccde, RV | /130W,<br>/itche6fa9f,<br>/320 |
| •  | *       | Wireless Device | 25     | Cisco HQ           |               |                                                          |                                |
|    |         | Name            | Model  | MAC<br>Address     | IP address    | Serial<br>Number                                         | Actions                        |
|    |         | wapa0fa20       | WAP571 | 00:41:D2:A0:F      | 192.168.1.103 | PSZ19521F1A                                              | ۵                              |
|    |         | wap0c0d40       | WAP361 | 80:E8:6F:0C:0      | 192.168.1.110 | DNI1951A00G                                              | Ŵ                              |
|    |         | wap0a5dee       | WAP150 | 80:E8:6F:0A:5      | 192.168.1.125 | DNI1951A2K3                                              | Û                              |
|    |         | wap0c0dd0       | WAP361 | 80:E8:6F:0C:0      | 192.168.1.124 | DNI1951A00R                                              | Ŵ                              |

اثيدح اهؤاشنإ مت يتلا ةزهجألا ةعومجم هاندأ ةروصلا ضرعت **:ةظحالم** 

| + 🖻 🕝 |                    |                      | Q Search                                                                                                  |  |  |
|-------|--------------------|----------------------|----------------------------------------------------------------------------------------------------|--|--|
|       | Name ≑             | Description 🖨        | Devices 🗢                                                                                                 |  |  |
| 0     | FindIT VMWare      | Default device group | switch1f47a8, RV130W,<br>switche6f4d3, switche6fa9f,<br>RV134W, wap0ca750,<br>switch12ccde, RV130W, RV320 |  |  |
|       | > Wireless Devices | Cisco HQ             | wapa0fa20, wap0a5dee,<br>wap0c0d40, wap0c0dd0                                                             |  |  |

حاجنب ةزهجأ ةعومجم ءاشنإ نآلا بجي.

ةزهجأ ةعومجم ليدعت

يتلا ةعومجملاب ةصاخلا رايتخالا ةناخ ددح ،"ةزهجألا ةعومجم ةرادإ" ةقطنم يف 1 ةوطخلا اهليدعت ديرت.

ةيكلساللا ةزهجألا ةزهجأ ةعومجم رايتخإ متي ،لاثملا ليبس ىلع **:ةظحالم**.

| + | 🖺 🗙 🗭              | Q Search             |                                                                             |
|---|--------------------|----------------------|-----------------------------------------------------------------------------|
|   | Name ≑             | Description 🖨        | Devices 🜲                                                                   |
|   | FindIT VMWare      | Default device group | switch1f47a8, RV130W,<br>switche6f4d3, switche6fa9f,<br>switch12ccde, RV320 |
| 0 | > Wireless Devices | Cisco HQ             | •                                                                           |

ليدعتلل ةلباق لاخدإلا لوقح لعجتل (ةبتكلا ةنوقيأ) **ريرحت** قوف رقنا .2 ةوطخلا.

| + 🖹 × 🕜 |                    |                      | Q Search                                                                    |  |
|---------|--------------------|----------------------|-----------------------------------------------------------------------------|--|
|         | Name 🖨             | Description 🜩        | Devices 🜩                                                                   |  |
| 0       | FindIT VMWare      | Default device group | switch1f47a8, RV130W,<br>switche6f4d3, switche6fa9f,<br>switch12ccde, RV320 |  |
|         | > Wireless Devices | Cisco HQ             | •                                                                           |  |

وأ فصولاا وأ مسالاا رييغت كنكمي .بولطم وه امك تارييغتلاا ءارجاب مق .3 ةوطخلاا رقنا .ةزهجأ ةعومجم وضع ةلازا متتس ،لاثملاا اذه يف .ةعومجملا نم ةزهجألاا ةلازا وأ ةفاضا تايلمعلا دومع تحت فدارملا وضعلل تالمهملا قلس ةنوقياً.

فذح متي ،لاثملا اذهل .ةيضارتفالا ةعومجملا ىلِ فوذحملا زاهجلا لقن متيس **:ةظحالم** wapa0fa20.

|  | Name 🖨<br>Wireless Devices |       | Description 🖨<br>Cisco HQ |               | Devices 🖨     |         |   |
|--|----------------------------|-------|---------------------------|---------------|---------------|---------|---|
|  |                            |       |                           |               | wap0c0d40     |         | • |
|  | Name                       | Model | MAC Address               | IP address    | Serial Number | Actions |   |
|  | wap0a5dee                  |       | 80:E8:6F:0A:5             | 192.168.1.125 |               | ۵       |   |
|  | wap0c0dd0                  |       | 80:E8:6F:0C:0             | 192.168.1.124 |               | 匬       |   |
|  | wapa0fa20                  |       | 00:41:D2:A0:F             | 192.168.1.103 |               | 匬       |   |
|  | wap0c0d40                  |       | 80:E8:6F:0C:0             | 192.168.1.110 |               | ŵ       |   |

تارييغتلا ظفحل ظفح ةنوقيأ رقنا .4 ةوطخلا.

| +[ | + 🖹 × 🗭                                                     |           |                               |                |                                                                             | Q Search         |         |  |
|----|-------------------------------------------------------------|-----------|-------------------------------|----------------|-----------------------------------------------------------------------------|------------------|---------|--|
|    |                                                             | Name 🖨    |                               | Description 🖨  |                                                                             | Devices 🖨        |         |  |
|    | <ul> <li>FindIT VMWare</li> <li>Wireless Devices</li> </ul> |           | Default device group Cisco HQ |                | switch1f47a8, RV130W,<br>switche6f4d3, switche6fa9f,<br>switch12ccde, RV320 |                  |         |  |
| 8  |                                                             |           |                               |                | •                                                                           |                  |         |  |
|    |                                                             | Name      | Model                         | MAC<br>Address | IP address                                                                  | Serial<br>Number | Actions |  |
|    |                                                             | wap0c0d40 | WAP361                        | 80:E8:6F:0C:0  | 192.168.1.110                                                               | DNI1951A00G      | 圃       |  |
|    |                                                             | wap0a5dee | WAP150                        | 80:E8:6F:0A:5  | 192.168.1.125                                                               | DNI1951A2K3      | Ē       |  |
|    |                                                             | wap0c0dd0 | WAP361                        | 80:E8:6F:0C:0  | 192.168.1.124                                                               | DNI1951A00R      | 圃       |  |

#### حاجنب ةزهجأ ةعومجم ليدعتب تمق دقل.

#### ةزهجأ ةعومجم فذح

يتلا ةعومجملاب ةصاخلا رايتخالا ةناخ ددح ،"ةزهجألا ةعومجم ةرادإ" ةقطنم يف .1 ةوطخلا اهفذح ديرت.

ةيضارتفالا ةزهجألا ةعومجم فذح نكمي ال **:ةظحالم**.

| + 🖮 🗭 |                    |                      | Q Search                                                                    |
|-------|--------------------|----------------------|-----------------------------------------------------------------------------|
|       | Name 🜩             | Description 🖨        | Devices 🖨                                                                   |
|       | FindIT VMWare      | Default device group | switch1f47a8, RV130W,<br>switche6f4d3, switche6fa9f,<br>switch12ccde, RV320 |
| 0     | > Wireless Devices | Cisco HQ             | wapa0fa20, wap0a5dee,<br>wap0c0d40, wap0c0dd0                               |

ةزهجألاا ةعومجم فذحل (تالمهملا ةلس ةنوقيأ) فذح رقنا .2 ةوطخلا.

| + 💼 🗭    |                    |                      | Q Search                                                                    |
|----------|--------------------|----------------------|-----------------------------------------------------------------------------|
|          | Name 🗢             | Description 🗢        | Devices 🗢                                                                   |
| 0        | FindIT VMWare      | Default device group | switch1f47a8, RV130W,<br>switche6f4d3, switche6fa9f,<br>switch12ccde, RV320 |
| <b>S</b> | > Wireless Devices | Cisco HQ             | wapa0fa20, wap0a5dee,<br>wap0c0d40, wap0c0dd0                               |

ەاندأ ةلاسرلل ةلثامم ديكأت ةلاسر رەظتس **:ةظحالم**.

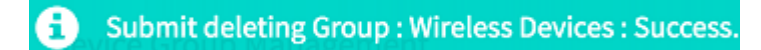

حاجنب ةزهجأ ةعومجم فذحب نآلا تمق دق نوكت نأ بجي.

ةمجرتاا مذه لوح

تمجرت Cisco تايان تايانق تال نم قعومجم مادختساب دنتسمل اذه Cisco تمجرت ملاعل العامي عيمج يف نيم دختسمل لمعد يوتحم ميدقت لقيرشبل و امك ققيقد نوكت نل قيل قمجرت لضفاً نأ قظعالم يجرُي .قصاخل امهتغلب Cisco ياخت .فرتحم مجرتم اممدقي يتل القيفارت عال قمجرت اعم ل احل اوه يل إ أم اد عوجرل اب يصوُتو تامجرت الاذة ققد نع اهتي لوئسم Systems الما يا إ أم الا عنه يل الان الانتيام الال الانتيال الانت الما